SMART BOX ANDROID TV

# INSTRUKCJA OBSŁUGI SMART BOX ANDROID TV

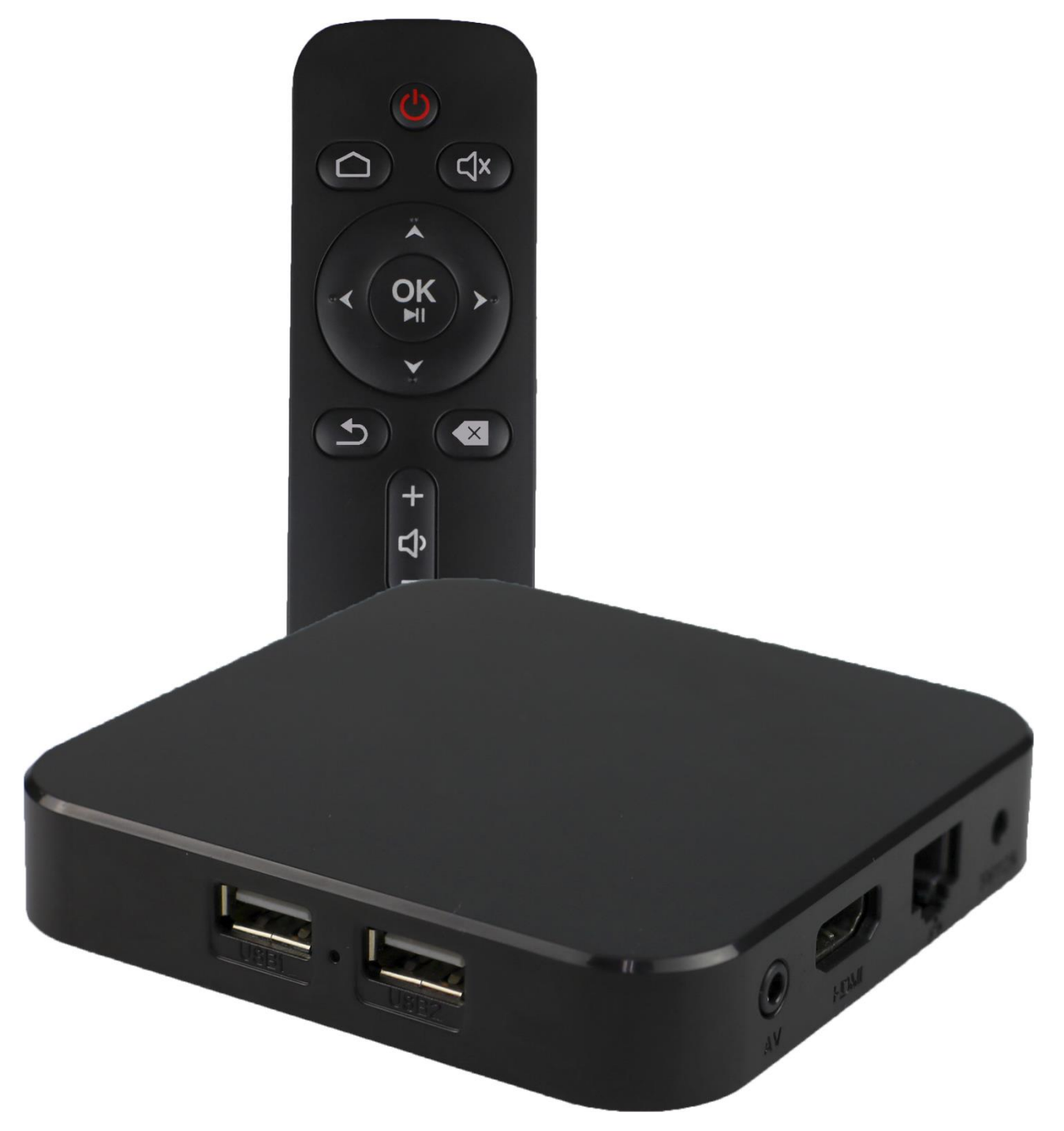

Nr partii: **201807** 

#### © 2018 HYKKER. Wszystkie prawa zastrzeżone.

#### Tworzymy dla Ciebie.

Dziękujemy za wybranie urządzenia marki HYKKER.

Produkt został zaprojektowany z myślą o Tobie, dlatego robimy wszystko, aby korzystanie z niego sprawiało Ci przyjemność. Zadbaliśmy, aby elegancja, funkcjonalność oraz wygoda użytkowania łączyły się z przystępną ceną. W trosce o Twoje bezpieczeństwo zalecamy uważne przeczytanie poniższej instrukcji obsługi.

#### Korzystanie z instrukcji obsługi

Urządzenie zamieszczone w tej instrukcji obsługi może się nieco różnić od rzeczywistego produktu. Akcesoria dołączone do zestawu mogą wyglądać inaczej niż na ilustracjach zamieszczonych w niniejszej instrukcji. Najnowszą wersję instrukcji obsługi można znaleźć na stronie: www.HYKKER.com

Wszelkie inne znaki towarowe i prawa autorskie należą do odpowiednich właścicieli.

Dane producenta: mPTech Sp. z o.o. ul. Nowogrodzka 31 00-511 Warszawa Polska Infolinia: (+48 71) 71 77 400 E-mail: kontakt@hykker.com

#### Punkt dostarczania sprzętu:

mPTech Sp. z o.o. ul. Krakowska 119 50-428 Wrocław Polska **Strona www:** www.hykker.com Wyprodukowane w Chinach

# 1. Spis treści

| 1. Spis treści                           | 2  |
|------------------------------------------|----|
| 2. Bezpieczeństwo użytkowania            | 3  |
| 3. Specyfikacja techniczna               | 5  |
| 3.1 Dane techniczne                      | .5 |
| 3.2 Zawartość zestawu                    | .5 |
| 4. Rozmieszczenie elementów              | 6  |
| 4.1 Odtwarzacz                           | .6 |
| 4.2 Pilot na podczerwień                 | .7 |
| Wkładanie / wymiana baterii w pilocie    | 7  |
| Przyciski pilota                         | 7  |
| 5. Podstawowe działania                  | 9  |
| 5.1 Podłączanie do odbiornika obrazu     | .9 |
| 5.2 Podłączanie do routera (internet)1   | 0  |
| 5.3 Podłączanie zasilania do urządzenia1 | 0  |
| 5.4 Włączanie i wyłączanie urządzenia1   | 0  |
| 6. Podstawowa konfiguracja urządzenia1   | 0  |
| 7. Odtwarzanie multimediów1              | 0  |
| 7.1 Odtwarzanie multimediów z internetu1 | 0  |
| 7.2 Podłączanie nośników z danymi1       | 1  |

| 8. Sterowanie urządzeniem poprzez aplikację na smartfona  | 11 |
|-----------------------------------------------------------|----|
| 9. Rozwiązywanie problemów                                | 11 |
| 10. Korzystanie z instrukcji                              | 12 |
| 10.1 Zgody                                                | 12 |
| 10.2 Wygląd                                               | 12 |
| 10.3 Znaki towarowe                                       | 13 |
| 11. Konserwacja urządzenia                                | 13 |
| 12. Bezpieczeństwo otoczenia                              | 13 |
| 13. Prawidłowa utylizacja zużytego sprzętu                | 14 |
| 14. Prawidłowa utylizacja zużytych baterii i akumulatorów | 14 |
| 15. Deklaracja zgodności z dyrektywami Unii Europejskiej  | 14 |

# 2. Bezpieczeństwo użytkowania

Zapoznaj się uważnie z podanymi w instrukcji wskazówkami. Nieprzestrzeganie tych wskazówek może być niebezpieczne lub niezgodne z prawem.

# -NIE RYZYKUJ-

Nie włączaj urządzenia w miejscach, w których zabrania się korzystania z urządzeń elektronicznych, ani wtedy, gdy może to spowodować zakłócenia lub inne zagrożenia. Nie włączaj i nie użytkuj urządzenia w pobliżu materiałów łatwopalnych. Nie otwieraj obudowy urządzenia ani nie wkładaj w jego otwory żadnych metalowych przedmiotów. Należy używać tylko oryginalnych akcesoriów, które dostępne są w zestawie z urządzeniem. Nie narażaj przewodu zasilającego na przecięcia, przytrzaśnięcia, przetarcia, ani na to, że domownik lub zwierzę nadepnie na niego lub się o niego potknie – może to doprowadzić do przewrócenia się osoby/zwierzęcia lub urządzenia. Urządzenie przeznaczone jest tylko do użytku wewnątrz pomieszczeń.

# -PROFESJONALNY SERWIS-

Naprawiać ten produkt może wyłącznie wykwalifikowany serwis producenta lub autoryzowany punkt serwisowy. Naprawa urządzenia przez niewykwalifikowany serwis lub przez nieautoryzowany punkt serwisowy grozi uszkodzeniem urządzenia i utratą gwarancji.

# -NIEPEŁNOSPRAWNI RUCHOWO LUB PSYCHICZNIE I DZIECI-

Urządzenie nie powinno być obsługiwane przez osoby (także dzieci) o ograniczonych predyspozycjach ruchowych lub psychicznych, a także przez osoby niemające doświadczenia w obsłudze sprzętu elektronicznego. Mogą one z niego korzystać jedynie pod nadzorem osób odpowiadających za ich bezpieczeństwo. Urządzenie nie jest zabawką. Elementy akcesoriów są niewielkie i dziecko może je połknąć lub się nimi zadławić. Przechowuj urządzenie i jego akcesoria z dala od zasięgu dzieci.

# -MODYFIKACJE-

Producent nie ponosi odpowiedzialności za uszkodzenia spowodowane samodzielnymi modyfikacjami.

### –WODOSZCZELNOŚĆ I PYŁOSZCZELNOŚĆ –

Nie należy narażać urządzenia na działania wody, innych płynów i pyłów. Może to niekorzystnie wpłynąć na pracę i żywotność podzespołów elektronicznych – uszkodzeniem sprzętu, a dodatkowo może grozić porażeniem elektrycznym.

#### -WYSOKIE TEMPERATURY-

Nie narażaj urządzenia na pracę w wysokich temperaturach, nie zostawiaj go w miejscach nasłonecznionych lub w pobliżu źródeł ciepła gdyż wysoka temperatura ma negatywny wpływ na pracę urządzeń elektronicznych i może spowodować skrócenie ich żywotności lub nawet trwałego uszkodzenia. Wysokie temperatury mogą także odkształcić i uszkodzić elementy z tworzyw sztucznych. Nie umieszczaj urządzenia w ściśle dopasowanej wnęce – elementy elektroniczne się nagrzewają i muszą mieć zapewnioną możliwość skutecznej wentylacji.

#### -BATERIE-

Unikaj wystawiania baterii na działanie bardzo niskich lub bardzo wysokich temperatur (poniżej 0°C / 32°F lub powyżej 40°C / 104°F). Ekstremalne temperatury mogą mieć wpływ na ich żywotność. Unikaj kontaktu baterii z płynami i metalowymi przedmiotami, mogą one doprowadzić do całkowitego lub częściowego ich uszkodzenia. Nie niszcz, nie uszkadzaj ani nie wrzucaj baterii do ognia – może to spowodować wybuch i pożar. Zużyte lub uszkodzone baterie umieść w specjalnym pojemniku.

#### -BLUETOOTH-

Urządzenie emituje fale elektromagnetyczne o częstotliwości radiowej w zakresie od 2,402 GHz do 2,480 GHz, której maksymalny poziom mocy wynosi - 3,25 dBm EIRP. Bezprzewodowy głośnik Bluetooth spełnia wymagania standardów bezpieczeństwa i zaleceń dotyczących częstotliwości radiowych. Wszystkie urządzenia bezprzewodowe mogą powodować zakłócenia mające wpływ na pracę innych urządzeń.

### System Android

System operacyjny Android - niesamowite możliwości są w zasięgu Twojej dłoni - wszystkie aplikacje dostępne są w każdej chwili, najnowszy klient poczty Gmail<sup>™</sup> czy przeglądarka, to tylko początek tego, co odkryjesz w urządzeniu resztę znajdziesz w Google Play.

### Google Play

Urządzenie ma możliwość korzystania z aplikacji znajdujących się w Google Play. W tym celu należy zarejestrować indywidualne konto Google, podając adres e-mail i hasło. Po zarejestrowaniu i akceptacji regulaminu można korzystać z płatnych i bezpłatnych aplikacji zamieszczonych w Google Play.

Robot Android jest powielany lub modyfikowany z projektu utworzonego i udostepnionego przez Google i używany zgodnie z warunkami opisanymi w Licencji Creative Commons 3.0.

# 3. Specyfikacja techniczna

#### 3.1 Dane techniczne

| Dracesor (Crofiles        | ARM Quad 64-bit Cortex-A53 1,2 GHz               |  |
|---------------------------|--------------------------------------------------|--|
| Procesor / Granka         | Penta Core Mali-450 650 MHz                      |  |
| System operacyjny         | Android TV 8.0 Oreo                              |  |
| Pamięć RAM / Flash        | 1 GB / 8 GB                                      |  |
| Format obrazu             | Do 1080p (H.265)                                 |  |
|                           | Wi-Fi 2,4 GHz 802.11 b/g/n                       |  |
| Łączność                  | LAN 10/100 Mbit (RJ45)                           |  |
|                           | Bluetooth 4.0                                    |  |
| Zakres częstotliwości dla | 2412-2472 MHz dla 802.11 b/g/n (HT20)            |  |
| Wi-Fi                     | 2422-2462 MHz dla 802.11 n (HT40)                |  |
| Maksymalna emitowana      |                                                  |  |
| moc radiowa w zakresie    | 18,08 dBm (EIRP)                                 |  |
| częstotliwości Wi-Fi      |                                                  |  |
| Zakres częstotliwości dla | 2402-2480 MHz                                    |  |
| Bluetooth                 |                                                  |  |
| Maksymalna emitowana      |                                                  |  |
| moc radiowa w zakresie    | 3,25 dBm (EIRP)                                  |  |
| częstotliwości Bluetooth  |                                                  |  |
| Gniazda                   | HDMI 2.0, 2 x USB 2.0, AV (minijack), RJ45 (LAN) |  |
| Pilot                     | Tak, na podczerwień                              |  |
| Zasilanie wej.            | 100-240V ~ 50/60Hz, 0,4 A                        |  |
| Zasilanie wyj.            | 5 V <b>====</b> 2 A                              |  |
| Wymiary                   | 100 x 100 x 23 mm                                |  |

#### 3.2 Zawartość zestawu

- SMART BOX ANDROID TV
- Pilot (2 x bateria AAA w zestawie)
- Przewód HDMI
- Zasilacz sieciowy
- Instrukcja obsługi
- Karta gwarancyjna

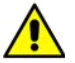

Jeśli brakuje którejkolwiek z powyższych pozycji lub jest ona uszkodzona, skontaktuj się ze sprzedawcą. Radzimy zachować opakowanie na wypadek ewentualnej reklamacji. Przechowuj opakowanie z dala od zasięgu dzieci.

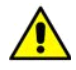

🛕 Zutylizuj opakowanie zgodnie z lokalnymi przepisami w sytuacji, gdy nie jest już ono potrzebne.

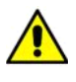

Wygląd produktu (kształt i kolory) urządzenia i pilota może odbiegać nieco od prezentowanych na zdjęciach i grafikach w niniejszej instrukcji.

# <u>4. Rozmieszczenie elementów</u> <u>4.1 Odtwarzacz</u>

#### <u>4.1 Oulwurzu</u> Eront:

Front:

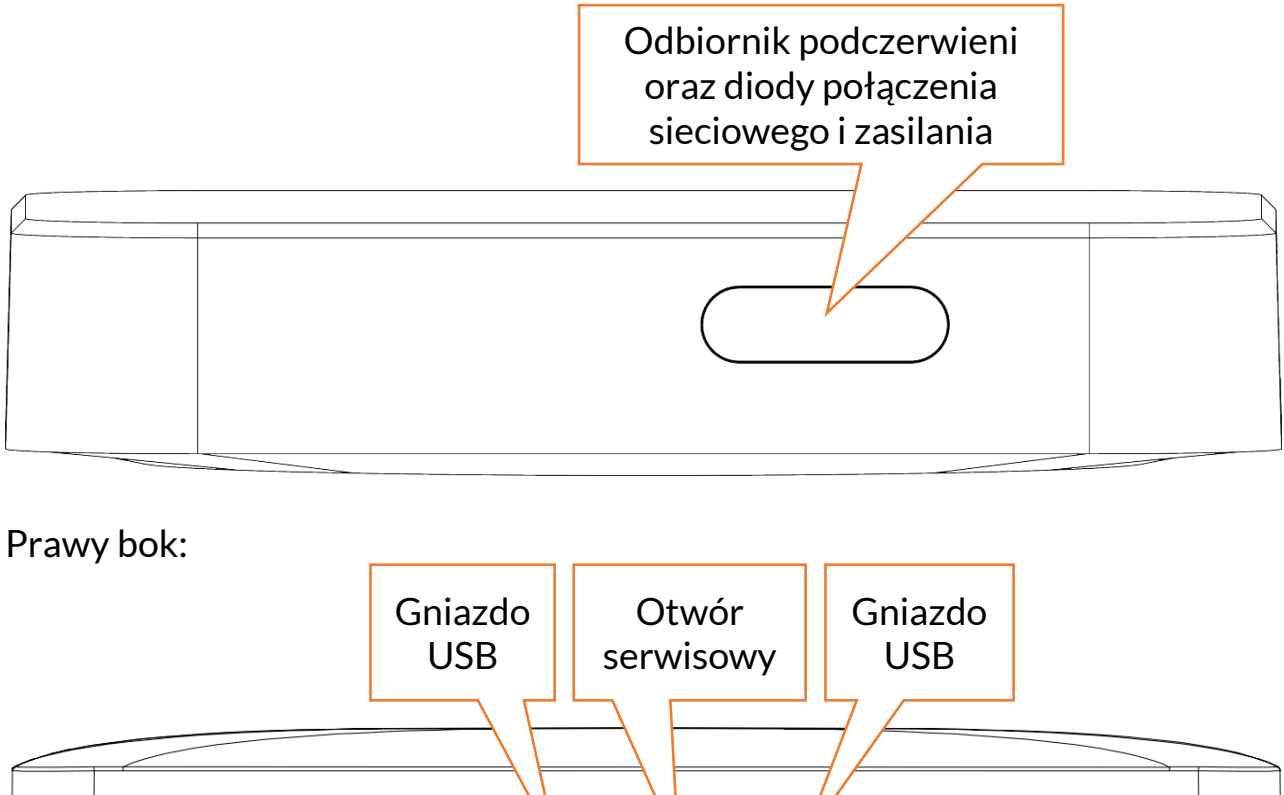

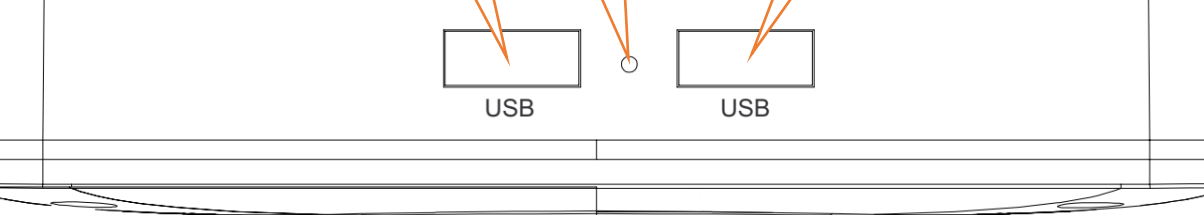

Nie wkładaj niczego do otworu serwisowego!

Tył:

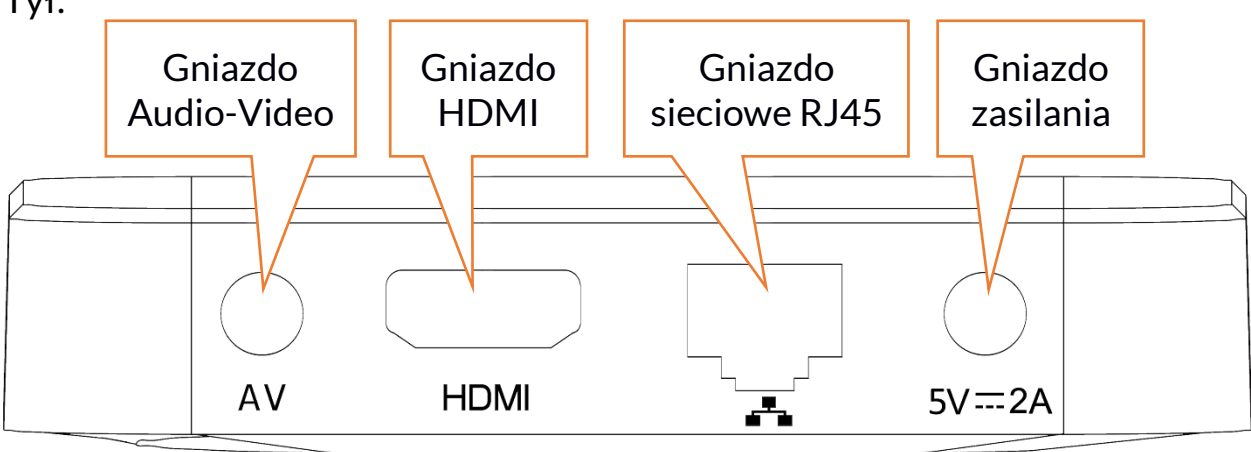

#### © 2018 HYKKER. Wszystkie prawa zastrzeżone.

#### <u>4.2 Pilot na podczerwień</u>

#### Wkładanie / wymiana baterii w pilocie

- Otwórz delikatnie pokrywę komory baterii zsuwając ją w kierunku dolnej krawędzi pilota i podnosząc po otwarciu zatrzasku – zgodnie z kierunkiem wskazanym przez strzałkę na powyższym zdjęciu.
- 2. Włóż / wymień baterie (2xAAA) zwracając uwagę na ich

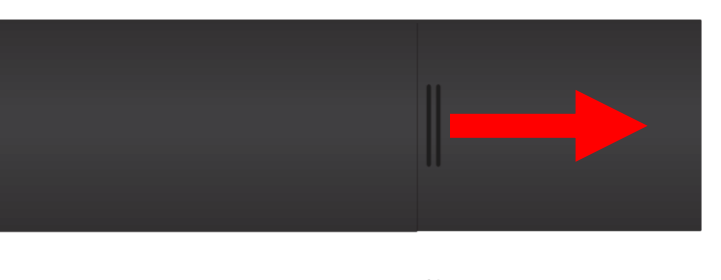

- biegunowość pomocne mogą być rysunki wytłoczone w komorze baterii.
- 3. Zamknij ostrożnie komorę baterii klapką, wkładając ją i wsuwając aż do zamknięcia się zatrzasku.

#### Przyciski pilota

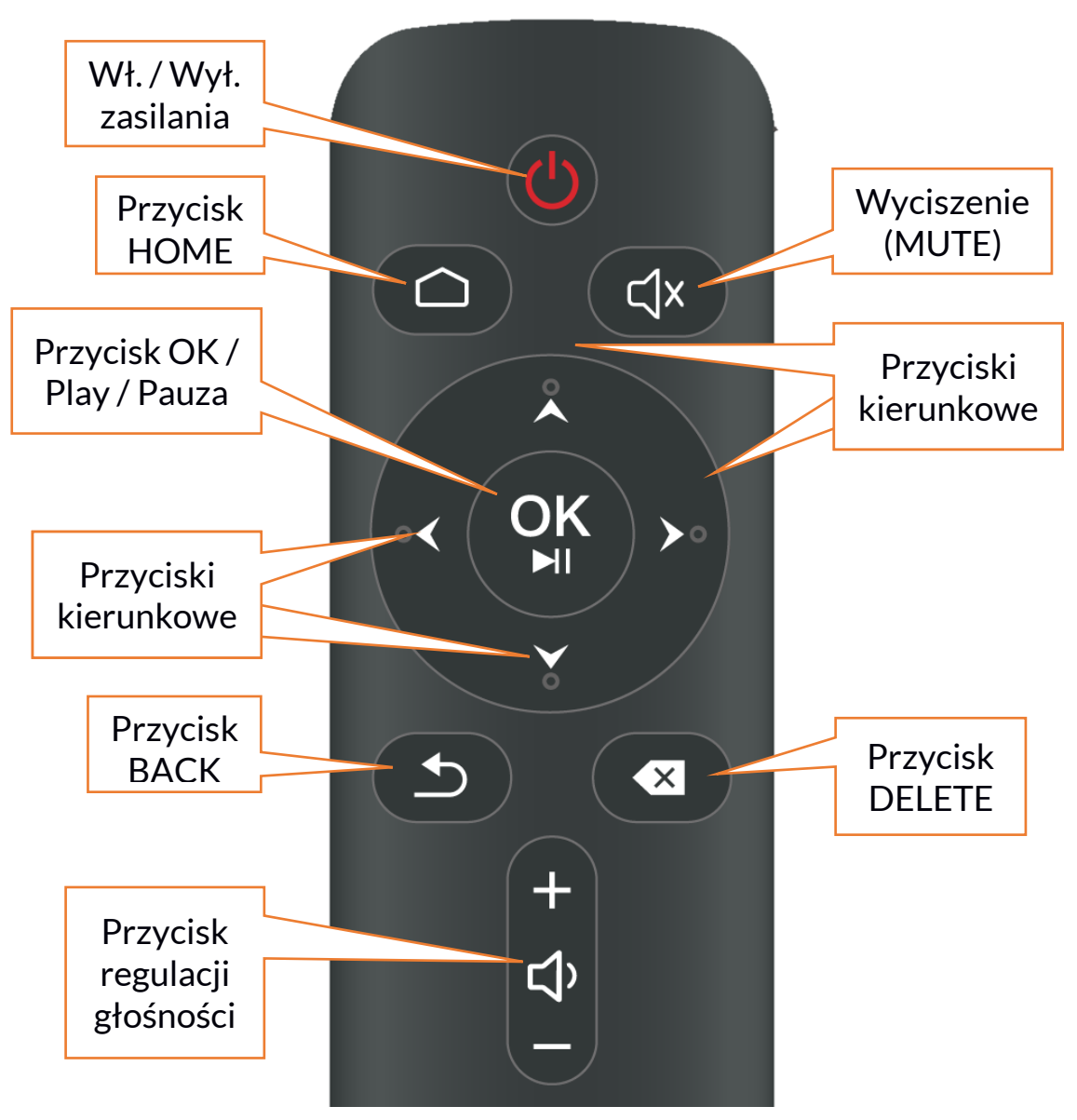

U

: wciśnij, aby włączyć lub wyłączyć urządzenie.

# OK HI

: wciśnij, aby potwierdzić akcję lub uruchomić dodatkowe funkcje aplikacji, odtwarzanie (Play) lub pauzę podczas odtwarzania utworu / filmu.

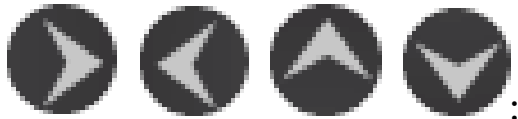

wciśnij, aby poruszać się po menu

i wybierać obiekty na ekranie.

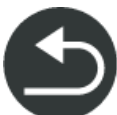

: wciśnij, aby wyjść z menu, aplikacji, funkcji lub powrócić do poprzedniego ekranu.

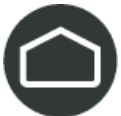

: wciśnij, aby przejść do pulpitu/menu głównego.

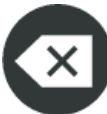

: wciśnij, aby skasować treść znajdującą się w polu wyszukiwania.

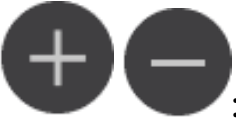

: wciśnij, aby zwiększyć lub zmniejszyć głośność.

wciśnij, aby wyciszyć dźwięk (MUTE).

**UWAGA:** Wszystkie zdjęcia w niniejszej instrukcji są przykładami, tylko dla celów informacyjnych, rzeczywisty produkt może się różnić od zdjęć i grafik.

# 5. Podstawowe działania

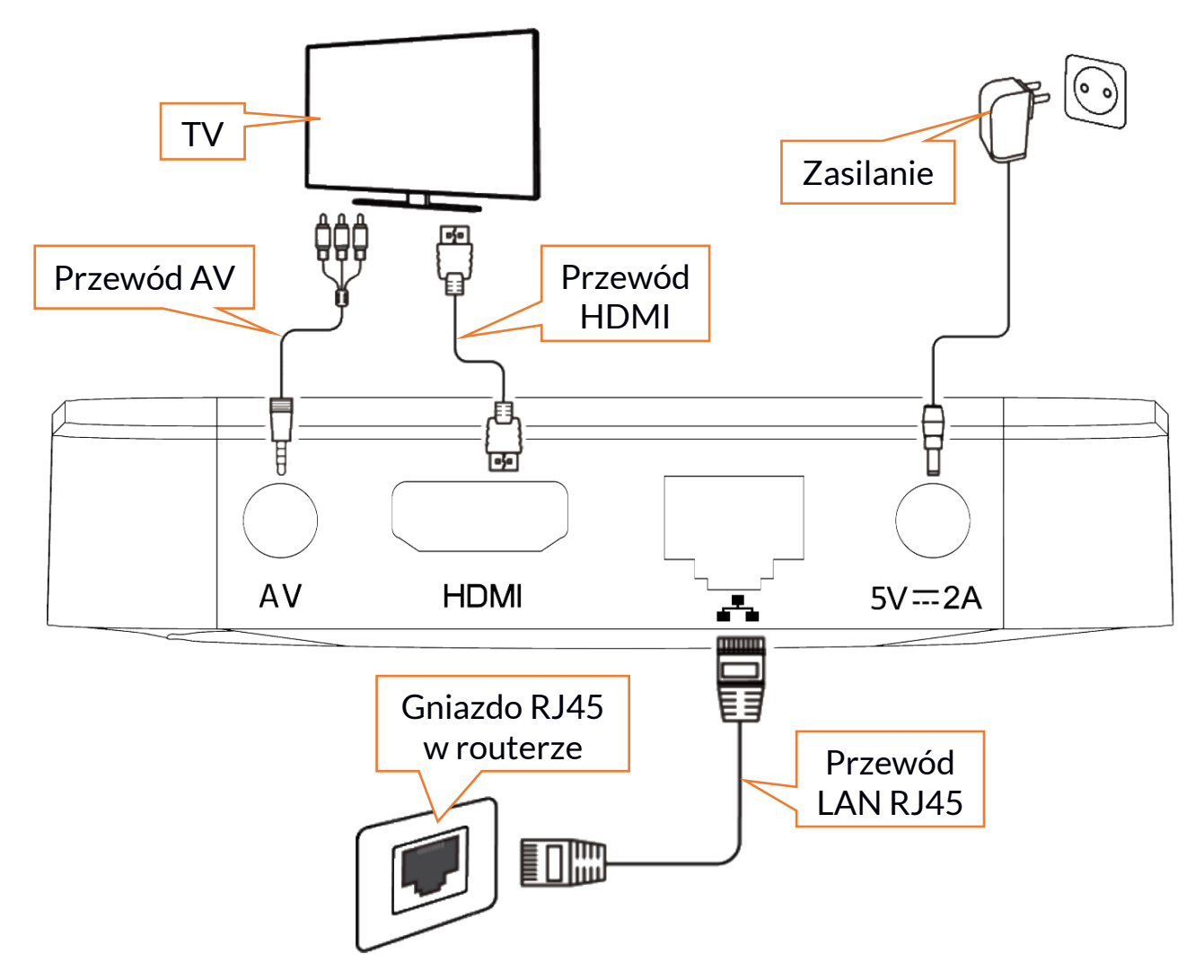

# <u>5.1 Podłączanie do odbiornika obrazu</u>

Urządzenie można podłączyć do różnych odbiorników obrazu. Mogą to być telewizory.

**Zalecamy** użycie nowoczesnych telewizorów, monitorów i projektorów o rozdzielczości obrazu co najmniej **HD Ready / 720p** (1280x720 punktów). Najlepsze efekty uzyskuje się na odbiornikach o rozdzielczości obrazu **Full HD / 1080p** (1920x1080 punktów).

Aby podłączyć urządzenie do odbiornika obrazu należy użyć dołączonego w zestawie lub własnego (sprawnego) przewodu zakończonego wtyczkami HDMI.

Alternatywnie można podłączyć urządzenie do starszych odbiorników TV poprzez złącze AV, ale należy samodzielnie zaopatrzyć się w odpowiednią przejściówkę – nie ma jej w zestawie.

W odbiorniku należy wybrać odpowiednie wejście, aby móc zobaczyć obraz.

#### © 2018 HYKKER. Wszystkie prawa zastrzeżone.

# <u>5.2 Podłączanie do routera (internet)</u>

Urządzenie najlepiej działa, gdy jest podłączone do internetu. Aby to było możliwe należy połączyć je z routerem sieci domowej za pomocą przewodu sieciowego lub wykorzystując bezprzewodową sieć Wi-Fi. Jest to konieczne do konfiguracji konta Google przy pierwszym uruchomieniu urządzenia lub gdy użytkownik zakłada dodatkowe konta, a także do korzystania z zasobów w sieci.

# 5.3 Podłączanie zasilania do urządzenia

Podłącz przewód zasilacza zakończony małą wtyczką do złącza zasilającego w urządzeniu, a dużą wtyczkę do odpowiedniego gniazda sieci energetycznej. W tym momencie urządzenie zacznie się uruchamiać.

# 5.4 Włączanie i wyłączanie urządzenia

Użyj przycisku na pilocie, aby włączyć lub wyłączyć aktywne urządzenie. Po wyłączeniu, ponownie można aktywować urządzenie dopiero po kilku sekundach.

# <u>6. Podstawowa konfiguracja urządzenia</u>

Po podłączeniu odbiornika obrazu, internetu oraz zasilania, na odbiorniku powinien pojawić się ekran początkowy. Można dzięki niemu skonfigurować urządzenie: wybrać język menu, zalogować się do sieci Wi-Fi (jeśli nie korzysta się z podłączenia przewodowego), skopiować dane o koncie Google z posiadanego przez użytkownika smartfona lub tabletu lub wpisać je ręcznie. Ustawienia obrazu pozwalają dobrać parametry obrazu do preferencji użytkownika. Tuż po włączeniu urządzenia podłączonego do odbiornika obrazu poprzez interfejs HDMI zostanie automatycznie wykryta rozdzielczość obrazu. Standardowo dźwięk będzie przesyłany do odbiornika poprzez interfejs HDMI, ale można wykorzystać także stereofoniczne wyjście analogowe AV (minijack).

# 7. Odtwarzanie multimediów

Filmy, muzyka i zdjęcia mogą być chronione prawem autorskim. Należy zawsze stosować się do zaleceń i wymagań właścicieli tychże praw.

# 7.1 Odtwarzanie multimediów z internetu

Urządzenie jest w stanie odtwarzać multimedia dostępne w zasobach serwisu YouTube (aplikacja jest dostępna w urządzeniu). Użytkownik może zainstalować także inne aplikacje do odtwarzania filmów z sieci, streamów na żywo, jak i plików z nośników podłączonych do urządzenia.

# 7.2 Podłączanie nośników z danymi

Urządzenie jest w stanie otworzyć filmy, muzykę, pliki tekstowe i innego typu, w zależności od zainstalowanych dodatkowych aplikacji dostępnych w Google Play (lista programów jest ograniczona w porównaniu z listą ze smartfonów i tabletów).

Do podłączenia zewnętrznych nośników danych można wykorzystać dwa gniazda USB 2.0.

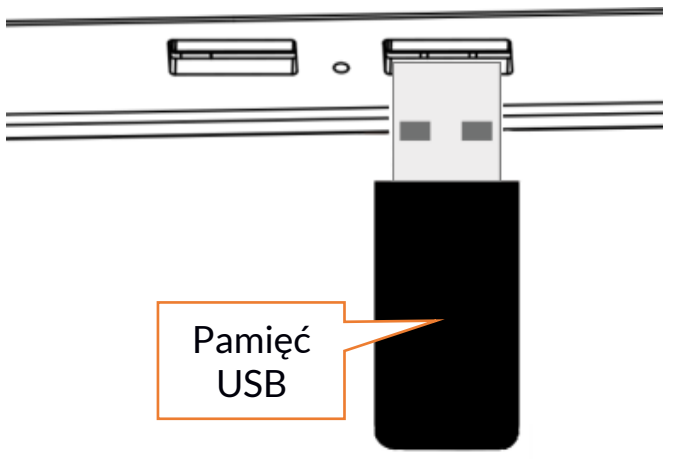

# 8. Sterowanie urządzeniem poprzez aplikację na smartfona

Urzadzeniem można sterować za pomocą pilota na podczerwień lub kontrolera podłaczonego poprzez port USB (gamepad, klawiatura. itp.). Alternatywnym rozwiązaniem, które prócz podstawowych funkcji, pozwala korzystać ze sterowania głosowego (Voice Control) wvgodnei oraz klawiatury do wpisywania treści jest aplikacja Android TV Remote Control, którą można pobrać z Google Play. Aby ułatwić jej pobieranie i instalację zamieszczamy obok kod QR.

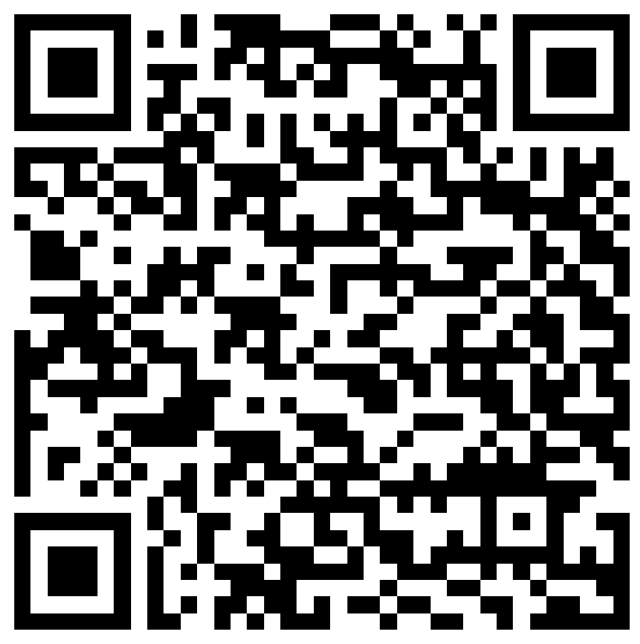

Aby aplikacja działała poprawnie **działała poprawnie** zarówno urządzenie jak i smartfon muszą być zalogowane do tej samej sieci Wi-Fi.

# 9. Rozwiązywanie problemów

W przypadku jakichkolwiek problemów z użytkowaniem produktu prosimy zapoznać się z poniższą listą. Jeśli lista nie rozwiąże problemu, niezwłocznie skontaktuj się z naszym Centrum Obsługi Klienta.

| Nie mogę<br>włączyć<br>urządzenia | Upewnij się, że przewód zasilający jest podłączony.<br>Sprawdź gniazdko sieci energetycznej i upewnij się, że jest<br>ono sprawne – wybierz inne.<br>Jeśli korzystasz z pilota, to sprawdź, czy w pilocie są baterie<br>i czy nie trzeba ich wymienić lub czy nic nie zasłania<br>odbiornika w urządzeniu. |
|-----------------------------------|----------------------------------------------------------------------------------------------------|
|-----------------------------------|----------------------------------------------------------------------------------------------------|

| Urządzenie się<br>włącza, ale nie<br>widzę obrazu   | Sprawdź, czy przewód HDMI jest poprawnie podłączony do<br>urządzenia i odbiornika, a także czy nie jest on uszkodzony.<br>Sprawdź, czy odbiornik działa poprawnie, a jeśli tak, to czy<br>wybrano odpowiednie wejście wideo.                                                                                                    |
|-----------------------------------------------------|----------------------------------------------------------------------------------------------------|
| Obraz jest, ale<br>brakuje dźwięku                  | Sprawdź, czy dźwięk w urządzeniu lub<br>odbiorniku/wzmacniaczu nie jest wyciszony. Spróbuj<br>nacisnąć przycisk MUTE w urządzeniu i/lub źródle dźwięku,<br>aby przywrócić dźwięk.<br>W przypadku korzystania z gniazda AV należy pamiętać<br>o prawidłowym podłączeniu lewego i prawego wyjścia<br>audio. Lewy kanał oznaczony jest na biało, a prawy kanał na<br>czerwono. Dopasuj przewody i gniazda zgodnie z ich<br>kolorami. Przewód AV nie jest dołączony.<br>Ustawienia dźwięku mogą być nieprawidłowo<br>skonfigurowane – sprawdź to. |
| Nie mogę<br>odtwarzać<br>danych z sieci<br>internet | Jeśli korzystasz z przewodowej sieci lokalnej LAN to<br>sprawdź podłączenie przewodu sieciowego w gnieździe<br>urządzenia i routera.<br>Jeśli korzystasz z sieci Wi-Fi, sprawdź, czy połączenie jest<br>skonfigurowane poprawnie.<br>Sprawdź, czy router jest włączony.                                                                                                    |
| Pilot nie działa                                    | Coś może blokować sygnał między pilotem a czujnikiem na<br>przednim panelu urządzenia. Upewnij się, że nic nie blokuje<br>sygnału.<br>Pilot może nie być skierowany bezpośrednio na urządzenie.<br>Baterie w pilocie mogą być słabe, wyczerpane lub<br>nieprawidłowo zainstalowane.                                                                                                    |

# <u>10. Korzystanie z instrukcji</u>

### <u>10.1 Zgody</u>

Bez uprzedniej pisemnej zgody firmy mPTech żadna część niniejszej instrukcji obsługi nie może być powielana, rozpowszechniana, tłumaczona ani przekazywana w jakiejkolwiek formie czy przy użyciu jakichkolwiek środków elektronicznych bądź mechanicznych, w tym przez tworzenie fotokopii, rejestrowanie lub przechowywanie w jakichkolwiek systemach przechowywania i udostępniania informacji.

# <u>10.2 Wyglad</u>

Urządzenie oraz zrzuty ekranu zamieszczone w tej instrukcji obsługi mogą się różnić od rzeczywistego produktu. Akcesoria dołączone do zestawu mogą wyglądać inaczej niż na ilustracjach zamieszczonych w niniejszej instrukcji.

# <u>10.3 Znaki towarowe</u>

- Google, Android, Google Play, Google Play i inne marki są znakami towarowymi Google LLC.
- Wi-Fi® oraz logo Wi-Fi to zastrzeżone znaki towarowe stowarzyszenia Wi-Fi Alliance.
- Wszelkie inne znaki towarowe i prawa autorskie należą do odpowiednich właścicieli.

# 11. Konserwacja urządzenia

Aby przedłużyć żywotność urządzenia:

- 1. Przechowuj urządzenie z dala od zasięgu dzieci i zwierząt domowych.
- 2. Unikaj kontaktu urządzeń z cieczami; mogą one powodować uszkodzenia części elektronicznych.
- 3. Unikaj bardzo wysokich temperatur; mogą one powodować skrócenie żywotności elektronicznych komponentów urządzenia lub stopić części z tworzyw sztucznych.
- 4. Nie próbuj rozmontowywać urządzenia. Nieprofesjonalna ingerencja w urządzenie może je poważnie uszkodzić lub zniszczyć.
- 5. Do czyszczenia urządzenia używaj tylko suchej i miękkiej ściereczki. Nie używaj środków o wysokim stężeniu kwasowym lub zasadowym.

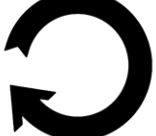

Opakowania można poddać recyklingowi zgodnie z lokalnymi przepisami.

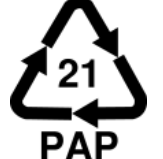

Symbol oznaczający tekturę płaską.

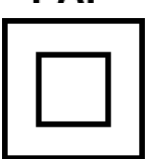

Symbol oznaczający urządzenie II klasy ochronności z podwójną izolacją. Urządzenia tej klasy charakteryzują się wzmocnioną izolacją zapewniającą ochronę przed dotykiem bezpośrednim i pośrednim. Oprócz izolacji podstawowej stosuje się również izolację dodatkową.

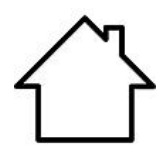

Do użytku wewnątrz pomieszczeń.

# 12. Bezpieczeństwo otoczenia

Nie używaj urządzenia w miejscach, gdzie zakazane jest jego używanie lub gdzie może powodować niebezpieczeństwo.

#### Uwaga

Producent **nie jest odpowiedzialny** za konsekwencje sytuacji spowodowanych nieprawidłowym użytkowaniem urządzenia lub niezastosowaniem się do zaleceń.

# 13. Prawidłowa utylizacja zużytego sprzętu

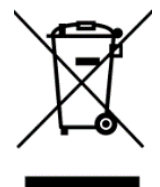

Urządzenie oznaczone jest symbolem przekreślonego kontenera na śmieci, zgodnie z Dyrektywą Europejską 2012/19/UE o zużytym sprzęcie elektrycznym i elektronicznym (Waste Electrical and Electronic Equipment – WEEE). Produktów oznaczonych tym symbolem po upływie okresu użytkowania nie należy utylizować lub

wyrzucać wraz z innymi odpadami z gospodarstwa domowego. Użytkownik ma obowiązek pozbywać się zużytego sprzętu elektrycznego i elektronicznego, dostarczając je do wyznaczonego punktu, w którym takie niebezpieczne odpady poddawane są procesowi recyklingu. Gromadzenie tego typu odpadów w wydzielonych miejscach oraz właściwy proces ich odzyskiwania przyczyniają się do ochrony zasobów naturalnych.

Prawidłowy recykling zużytego sprzętu elektrycznego i elektronicznego ma korzystny wpływ na zdrowie i otoczenie człowieka. W celu uzyskania informacji na temat miejsca i sposobu bezpiecznego dla środowiska pozbycia się zużytego sprzętu elektronicznego użytkownik powinien skontaktować się z odpowiednim organem władz lokalnych, z punktem zbiórki odpadów lub z punktem sprzedaży, w którym kupił sprzęt.

# 14. Prawidłowa utylizacja zużytych baterii i akumulatorów

Zgodnie z dyrektywą UE 2006/66/EC ze zmianami zawartymi w Dyrektywie 2013/56/UE o utylizacji baterii i akumulatorów, produkt ten jest oznaczony symbolem przekreślonego kosza na śmieci. Symbol oznacza, że zastosowane w tym produkcie baterie lub akumulatory nie powinny być wyrzucane razem z normalnymi odpadami z gospodarstw domowych, lecz traktowane zgodnie z dyrektywą i miejscowymi przepisami. Nie wolno wyrzucać baterii i akumulatorów razem z niesortowanymi odpadami komunalnymi. Użytkownicy baterii i akumulatorów muszą korzystać z dostępnej sieci odbioru tych elementów, która umożliwia ich zwrot, recykling oraz utylizację. Na terenie UE zbiórka i recykling baterii i akumulatorów podlega osobnym procedurom. Aby dowiedzieć się więcej o istniejących w okolicy procedurach recyklingu baterii i akumulatorów, należy skontaktować się z urzędem miasta, instytucją ds. gospodarki odpadami lub wysypiskiem.

# 15. Deklaracja zgodności z dyrektywami Unii Europejskiej

mPTech Sp. z o.o. niniejszym oświadcza, że urządzenie HYKKER SMART BOX ANDROID TV jest zgodny z Dyrektywą 2014/53/UE. Pełny tekst deklaracji zgodności UE jest dostępny pod następującym adresem internetowym:

# http://www.myphone.pl/certyfikaty